# RIS

### **RIS Delegation and Impersonation Guide**

September 2022

### About the **RIS**

# The Research Information System delivers important benefits which include:

- The automatic searching of publications from a range of external sources and a simple process to deposit them into the Research Repository.
- A single place where researchers can manage grants, professional activities, teaching responsibilities and supervision, publications and impact.
- A way to manage and edit external web profiles.
- A platform in which REF submission and internal research monitoring can be managed with minimal re-keying of data or completing of forms.

### About this guide

### This guide describes setting delegates in the Research Information System (RIS) and using impersonation.

Setting a delegate allows anther RIS user to 'Impersonate' you in the system and allows them to manage your records. This includes your biographical details, your publications, impact, teaching and grants.

Note: Delegation does not grant higher permissions in the system that you may have because of your role (a Head of Department or Research Director for example). These permissions cannot be delegated.

By the end of the guide you should be able to:

- Login to the System
- Manage delegates
- Impersonate another user

| Esse | x Research Information System Development                                                           |
|------|----------------------------------------------------------------------------------------------------|
|      | Server Login                                                                                        |
|      | Enter your University of Essex credentials and click Login:                                         |
|      | Username                                                                                            |
|      | Password                                                                                            |
|      | LOGIN                                                                                               |
|      | Please login using your normal university login.<br><u>Do not</u> add @essex.ac.uk to the username. |
|      | For support places ampilizeers@essay.co.uk                                                          |

## Log In

Login at: https://ris.essex.ac.uk

Your normal university login is all you need.

You don't need the VPN to access the RIS. It works from anywhere with an internet connection and in most browsers (Microsoft Edge, Chrome, Firefox, Safari).

| <                           |                 |           |                      |                       | search for a page     |
|-----------------------------|-----------------|-----------|----------------------|-----------------------|-----------------------|
| My Profile Assessn          | ent Open Access | Reporting | Category Admin       | System Admin          |                       |
| My Work                     | About Me        |           | Settings             | Tools                 | Guidance              |
| > Publications              | > Edit Profile  |           | > Automatic Claiming | > Import Publications | > Help Guide          |
| > Grants                    |                 |           | > Name-based Search  | > Create Links        | > Login Announcement  |
| > Professional Activities   |                 |           | > Account Settings   | > Workspace           | > Privacy Information |
| > Teaching Activities       |                 |           | Configure Homepage   |                       |                       |
| > Records of Impact         |                 |           | > Manage Delegates   |                       |                       |
| > Pieces of Equipment       |                 |           |                      |                       |                       |
| > Projects                  |                 |           |                      |                       |                       |
| > Organisational Structures |                 |           |                      |                       |                       |

HELP

|                                                                               | Check to show instructions by default throughout the system. If unchecked, you will still be able to view instructions for a section whenever you click the Toggle instructions button: |
|-------------------------------------------------------------------------------|----------------------------------------------------------------------------------------------------|
|                                                                               | Save                                                                                                    |
| Manage Delegates                                                              |                                                                                                    |
| Add delegate                                                                  |                                                                                                    |
| Type the surname of your delegate an<br>Choose your delegate then click on th | d a drop-down list will appear.<br>• 'Add delegate' button to complete the process.                                                                                                    |
| Name (surname first):                                                         |                                                                                                    |
|                                                                               |                                                                                                    |

### Manage Delegates

Navigate: Menu > My Profile > Settings > Manage Delegates

#### University of Essex

| Manage Delegates                                                                                                    | 0 |
|----------------------------------------------------------------------------------------------------|---|
| Add delegate                                                                                                    |   |
| Type the surname of your delegate and a drop-down list will appear.<br>Choose your delegate then click on the 'Add delegate' button to complete the process. |   |
| Name (surname first): jamie                                                                                                    |   |
| JAMIESON, Andrew J (Jim) (Professional Services)                                                                                                    |   |
| Delegates                                                                                                    |   |
| You have no delegates.                                                                                                    |   |

### **Add Delegates**

Begin typing the surname in the box and then select the correct person.

Click Add delegate

The user can now act on your behalf in the RIS via 'Impersonation'

| Manage Delegates                                                                                                    | 0 |
|----------------------------------------------------------------------------------------------------|---|
| Add delegate                                                                                                    |   |
| Type the surname of your delegate and a drop-down list will appear.<br>Choose your delegate then click on the 'Add delegate' button to complete the process. |   |
| Name (surname first):                                                                                                    |   |
| Delegates<br>JAMIESON, Andrew J (Jim) (ajjami)                                                                                                    |   |

### **Remove Delegates**

To remove delegate permission click on the red x next to the persons name.

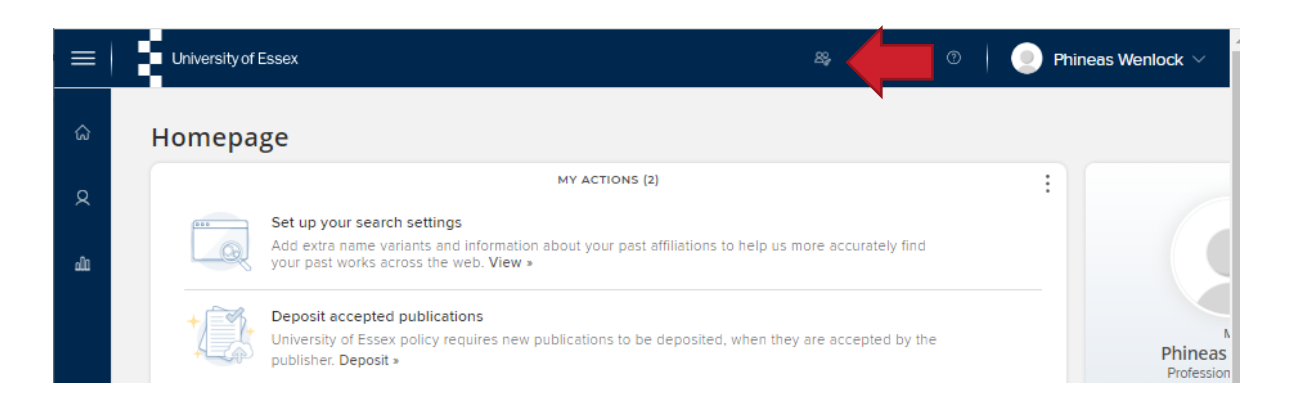

### Impersonation

To Impersonate click the Impersonate icon on the menu bar

University of Essex

| Filter results                                                                                                    |                                                                                                    |   |                   |
|----------------------------------------------------------------------------------------------------|----------------------------------------------------------------------------------------------------|---|-------------------|
| Last name starts with:                                                                                                    | СНЈМЗІ                                                                                                    |   |                   |
| Name contains:                                                                                                    | jamie 🗙                                                                                                    |   |                   |
| Member of group:                                                                                                    | University of Essex                                                                                                    | ~ |                   |
| nclude inactive users:                                                                                                    |                                                                                                    |   |                   |
|                                                                                                    |                                                                                                    |   |                   |
|                                                                                                    |                                                                                                    |   | Reset Set filters |
|                                                                                                    |                                                                                                    |   |                   |
|                                                                                                    |                                                                                                    |   |                   |
| 1–7 of 7                                                                                                    |                                                                                                    |   |                   |
| <b>1–7 of 7</b><br>Select a user to manage                                                                                                    | their data:                                                                                                    |   |                   |
| 1–7 of 7<br>Select a user to manage                                                                                                    | their data:                                                                                                    |   |                   |
| 1–7 of 7<br>Select a user to manage<br>CRAWFORD, Jamieson<br>HEARN, Jamie Social S                                                                         | their data:<br><u>A (Jamie)</u> Arts and Humanities (jacraw)<br>iiences (jh18475)                                                                               |   |                   |
| 1–7 of 7<br>Select a user to manage<br>CRAWFORD, Jamieson<br>HEARN, Jamie Social S<br>JAMIESON, Andrew J (                                                 | their data:<br><u>A (Jamie)</u> Arts and Humanities (jacraw)<br>ciences (jh18475)<br>im) Professional Services (ajjami)                                         |   |                   |
| 1–7 of 7<br>Select a user to manage<br><u>CRAWFORD, Jamieson</u><br><u>HEARN, Jamie</u> Social S<br>JAMIESON, Andrew J (,<br><u>MOORE, Jamie C</u> Socia   | their data:<br><u>A (Jamie)</u> Arts and Humanities (jacraw)<br>tiences (jh18475)<br><u>im)</u> Professional Services (ajjami)<br>Sciences (moorej)             |   |                   |
| 1–7 of 7<br>Select a user to manage<br>CRAWFORD, Jamieson<br>HEARN, Jamie Social S<br>JAMIESON, Andrew J (<br>MOORE, Jamie C Socia<br>SEAKENS, Jamie D Soc | their data:<br>A (Jamie) Arts and Humanities (jacraw)<br>tiences (jh18475)<br>im) Professional Services (ajjami)<br>Sciences (moorej)<br>al Sciences (jseakens) |   |                   |

### Impersonation

Type the name of the person in the Name contains box

**Click Set filters** 

Select the user from the list

You will only be able to choose people you have delegated permissions for.

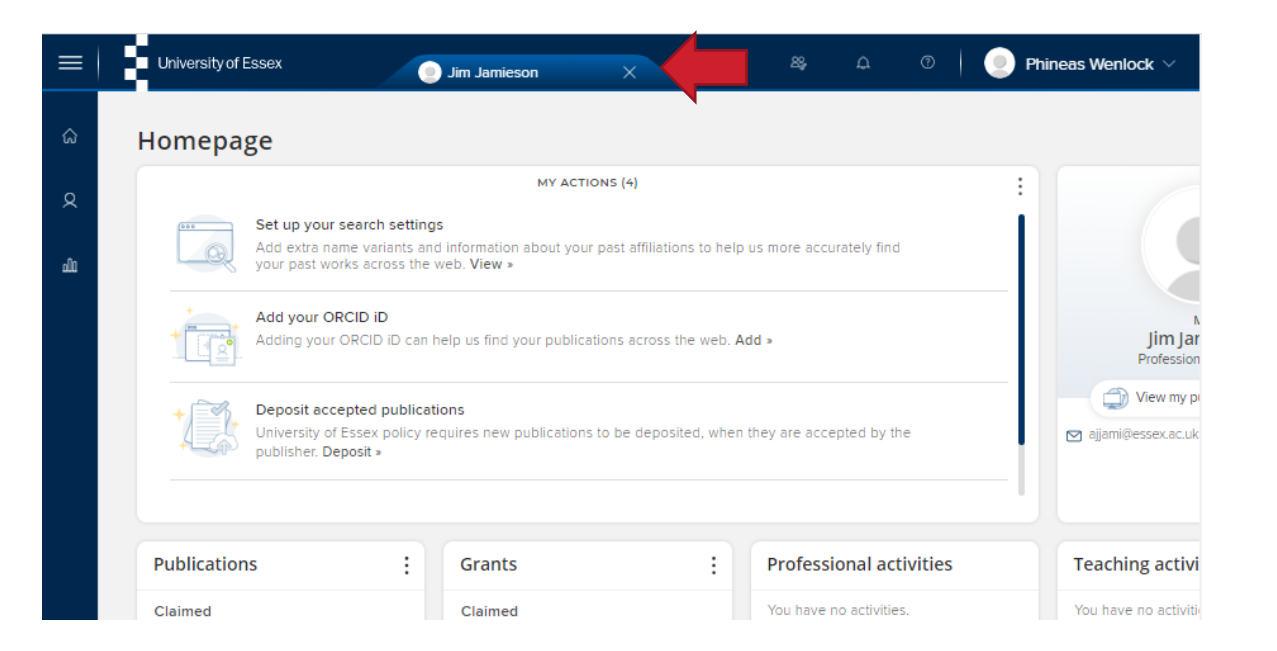

### Impersonation

The person you are impersonating is indicated on the top bar

You can now manage their records. This includes biographical details, publications, impact, teaching and grants.

To stop impersonation, click the x next to their name or follow the impersonate instructions to impersonate another user.

# Need help?

### **Contact REO Research Systems**

reors@essex.ac.uk

www.essex.ac.uk/staff/research-systems